## 皮书数据库校外访问流程

(1) 使用非校园 IP 地址打开浏览器, 输入

https://www.pishu.com.cn/, 点击右上角"登录"。

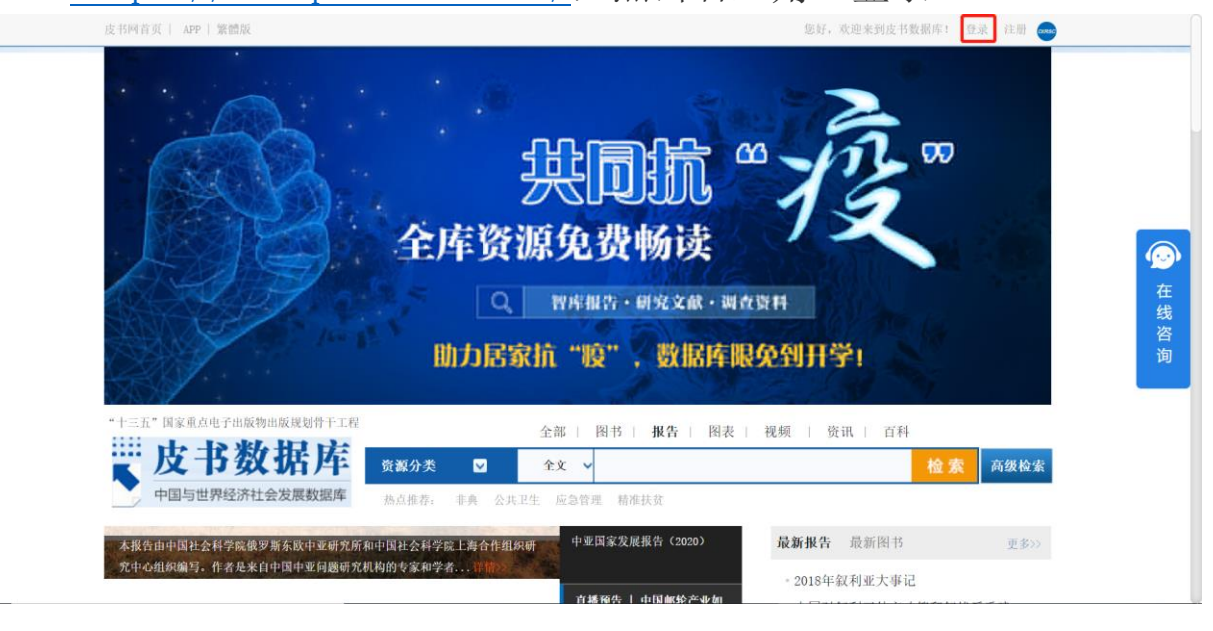

## (2) 选择 "通过 CARSI 登录"。

| ASAA 社会科学文<br>SOCIAL SCIENCES AC | 文献出版社<br>CADEMIC PRESS(CHINA) |       | 登录 注册            |
|----------------------------------|-------------------------------|-------|------------------|
|                                  |                               | 用户登录  |                  |
| 机构会员                             | ◎是●否                          |       | 还没有账号,请点击这里 注册>> |
| 用户名                              | 2                             |       |                  |
| 密码                               |                               |       |                  |
|                                  | □ 两周内免登录                      | 忘记密码? |                  |
|                                  | 荣登                            |       |                  |
|                                  | 通过CARSI登录                     |       |                  |
| 第三方登录                            | 📀 🐣 area                      |       |                  |

## (3) 在搜索框内查找"复旦大学"。

英文版 (English)

## CERNET统一认证与资源共享基础设施CARSI

🛞 NALA 275-1023 邮箱: carsi@pku.edu.cn 京UCP备05065075号-12

(4) 进入复旦大学的统一身份认证登录界面,输入学(工)号和密码 (与 UIS 密码一致)。

| FUDAN L                                                    | 大學<br>UNIVERSITY |
|------------------------------------------------------------|------------------|
| 登录到 spoauth2联盟SPOAuth服务<br>账号                              | > 忘记電码?          |
| 索約                                                         | > 使用帮助           |
| <ul> <li>不保存账号信息</li> <li>清餘历史授权信息</li> </ul>              |                  |
| CERNET 联邦认证与<br>资源共享基础设施<br>https://spoauth2.carai.edu.cn/ | ī                |

教育网统一认证与资源共享·复旦大学

(5) 验证成功后就进入皮书数据库。

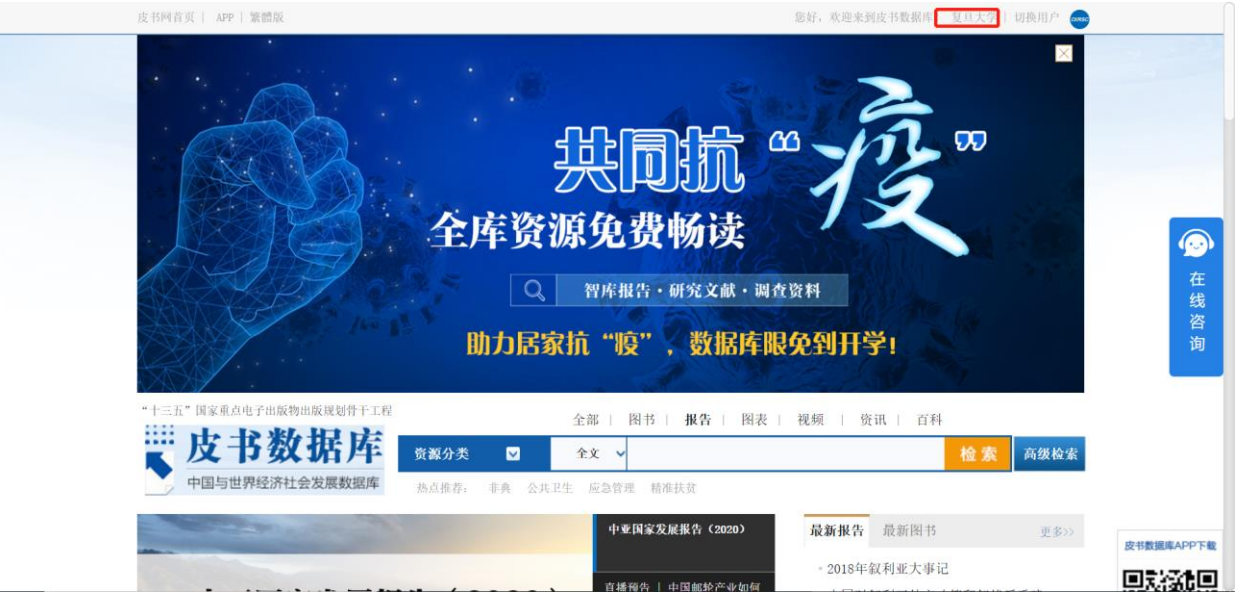